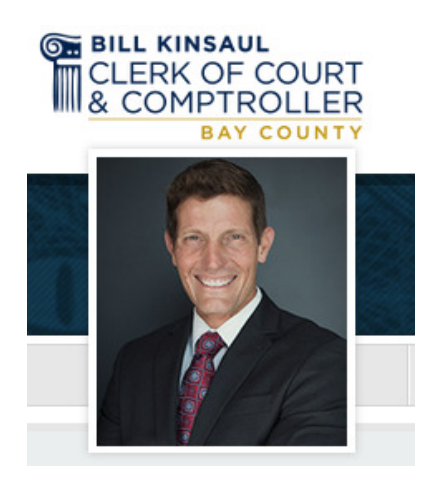

# WWW.BAYCOCLERK.COM

Navigation through Official Records Search

## FROM THE HOMEPAGE

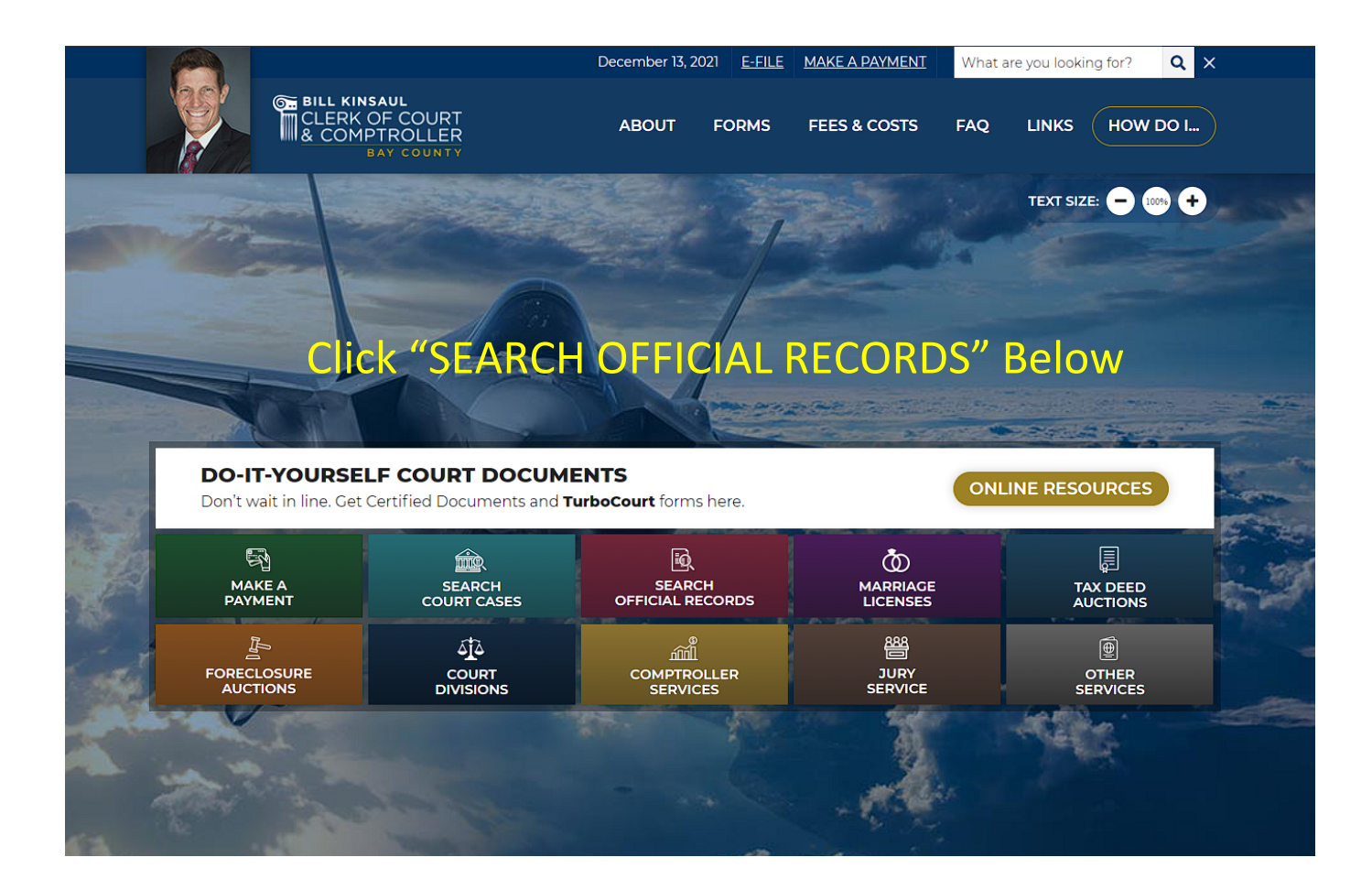

## **ON THE NEXT SCREEN**

### CLICK ON "SEARCH OFFICIAL RECORDS NOW"

THIS SECTION ALLOWS YOU TO SEARCH THE RECORDS FROM 1987 TO PRESENT DAY

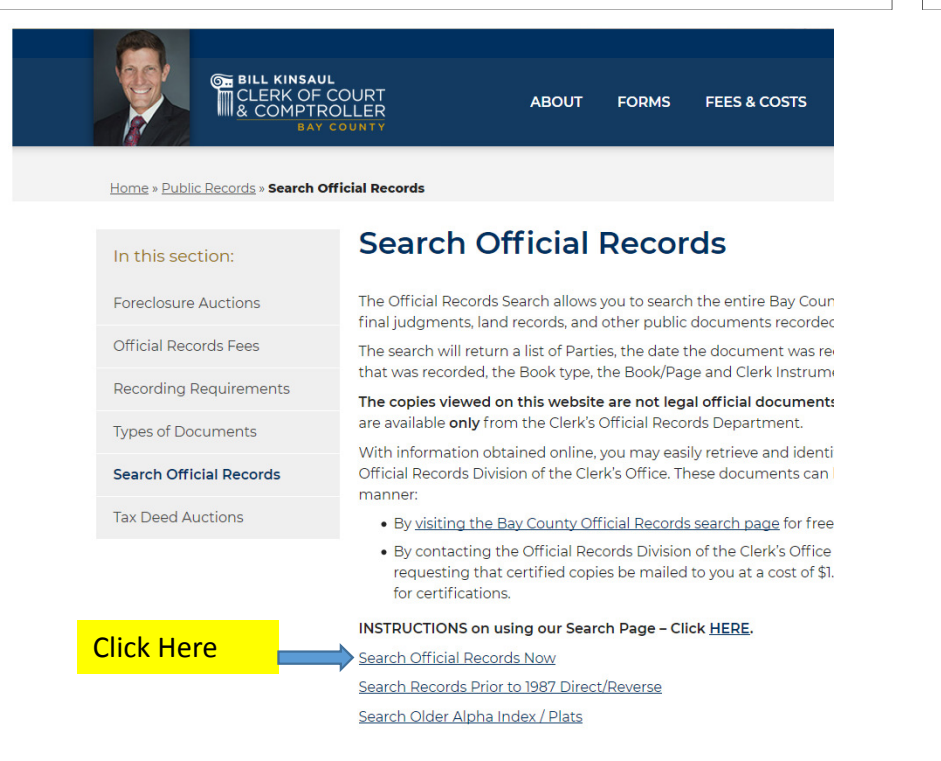

#### CLICK ON "SEARCH RECORDS PRIOR TO 1987 DIRECT/REVERSE"

#### THIS SECTION ALLOWS YOU TO SEARCH THE RECORDS BACK TO 1913

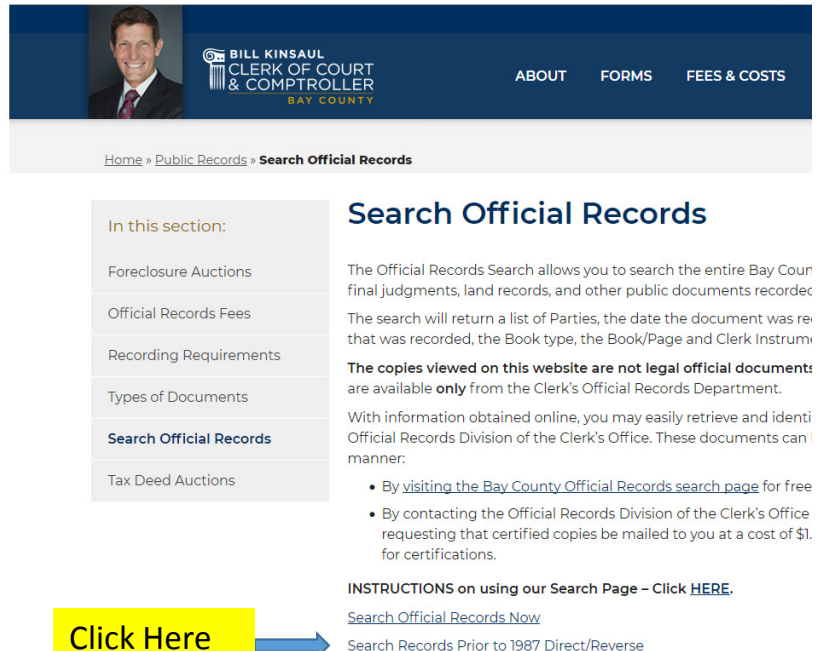

Search Older Alpha Index / Plats

# **DEPENDING ON YOUR CHOICE YOU WILL**

### <u>CLICK ON THE NAME ICON TO DO A</u> <u>THOROUGH SEARCH, OF THE RECORDS,</u> <u>FROM 1987-PRESENT OR</u>

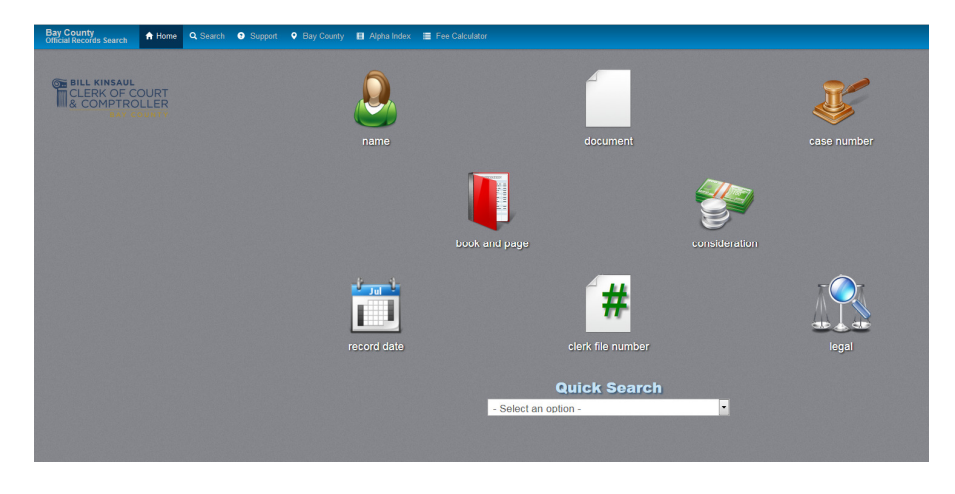

#### CLICK ON THE BOOK FOR THE YEAR YOU WISH TO SEARCH

(1986-1913)

INDIVIDUAL/COPORATION & FIRMS DIRECT BOOKS – A PERSON OR BUSINESS HAS BOUGHT OR MORTGAGED PROPERTY ECT.

INDIVIDUAL/CORPORATION & FIRMS INDIRECT BOOKS – A PERSON OR BUSINESS HAS SOLD A PROPERTY ECT.

| Bay Constry Official Records Browner<br>Constraint and the Constraint and the Constraint and |             |                                        |             |                      |  |  |  |
|----------------------------------------------------------------------------------------------------|-------------|----------------------------------------|-------------|----------------------|--|--|--|
| Vers                                                                                                    |             | Direct                                 | Indirect    |                      |  |  |  |
|                                                                                                    | Individuals | Corporations & Firms                   | Individuals | Corporations & Firms |  |  |  |
| EPR-1912                                                                                                    | 4           | <u>A8</u>                              | <u>.</u>    | <u></u>              |  |  |  |
| 1913-1938                                                                                                    | 4.6         | All .                                  | 4           | 44                   |  |  |  |
| 1939-1959                                                                                                    | 44          |                                        |             | <u></u>              |  |  |  |
| 1960-1977                                                                                                    | 4.          | <u>Al</u> k                            | 4           | AL.                  |  |  |  |
| 1973-1982(Jam-May)                                                                                                    | 44          | ALM.                                   |             | <u></u>              |  |  |  |
| Years                                                                                                    | Individuals | Combined Index<br>Corporations & Firms |             |                      |  |  |  |
| 1982(June-Dec)                                                                                                    | ,           | 40                                     |             |                      |  |  |  |
| 1983                                                                                                    |             | da .                                   |             |                      |  |  |  |
| 1984                                                                                                    |             | <b>4</b> 8                             |             |                      |  |  |  |
| 1985                                                                                                    |             | <b>4</b> 4                             |             |                      |  |  |  |
| 1986                                                                                                    |             | <u>da</u>                              |             |                      |  |  |  |

# NEXT YOU'LL START YOUR SEARCH

#### <u> 1987 – PRESENT</u>

#### ACCEPT THE DISCLAIMER TO START YOUR SEARCH

#### <u>1986 – 1913</u>

CLICK ON THE DROP DOWN LIST UNDER "HOME" ON THE RIGHT AND SELECT THE LAST NAME OF THE INDIVIDUAL YOU ARE SERACHING WITHIN THE ALPHABET

#### Disclaimer

The Bay County Recording Division presents the information on this web site as a service to the public. We have tried to ensure that the information contained in this electronic search system is accurate. Bay County Recording Division makes no warranty or guarantee concerning the accuracy or reliability of the content at this site or at other sites to which we link. Assessing accuracy and reliability of information is the responsibility of the user. The user is advised to search on all possible spelling variations of proper names, in order to maximize search results. The Bay County Recording Division shall not be liable for errors contained herein or for any damages in connection with the use of the information contained herein. If you choose not to accept the conditions stated above please exit this search application.

| Accept | No |
|--------|----|
|        |    |

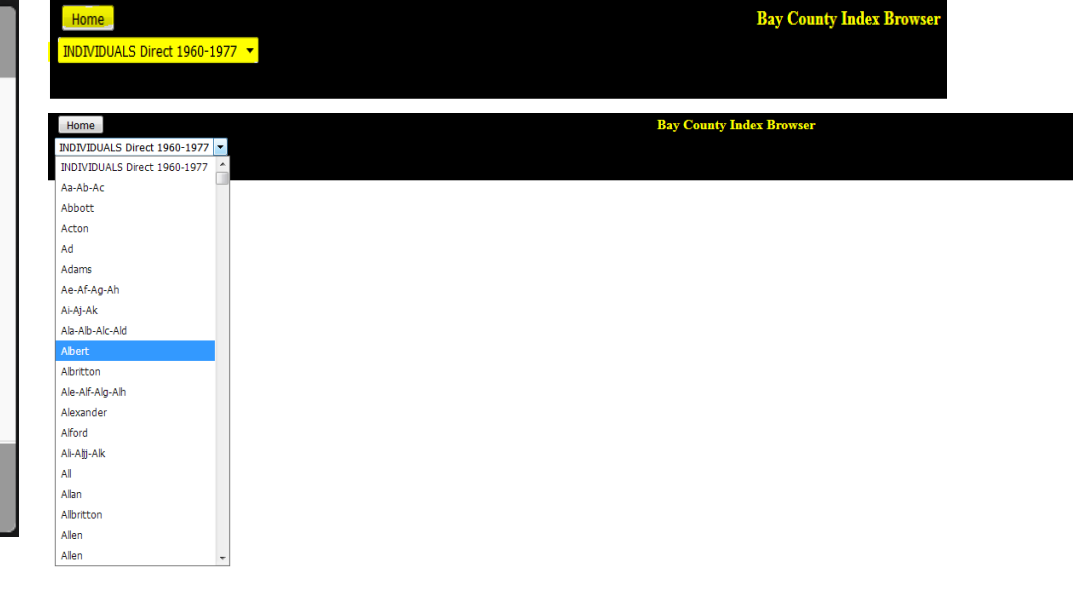

## YOU'RE READY TO SEARCH

Home

### <u>1986-1913</u>

#### **1987-PRESENT**

LEAVE EVERYTHING DEFAULTED AS IT IS. OUT BESIDE "STARTS WITH" TYPE IN THE LAST NAME OF THE INDIVIDUAL YOU ARE SEARCHING, NO COMMAS, MAKE A SPACE AND THEN TYPE IN THEIR FIRST NAME THEN CLICK "SUBMIT" WHEN SEARCHING THROUGH THE INDEXES YOU'LL WANT TO WRITE DOWN THE BOOKS AND PAGES OF THE DOCUMENTS YOU WISH TO VIEW. BOOKS AND PAGES FROM 1960 – PRESENT ARE OFFICIAL RECORD BOOKS. BOOKS AND PAGES 1959 – 1913 ARE DEED BOOKS. THIS IS PERTINATE WHEN LOOKING UP THE BOOK AND PAGE NUMBERS FOR VIEWING. TO ADVANCE THROUGH THE YEARS YOU HAVE CHOSEN, CLICK ON THE GREEN + ON THE RIGHT. TO GO BACK TO THE PREVIOUS PAGE CLICK ON THE RED - . TO SEARCH ANOTHER RANGE OF YEARS CLICK ON THE "HOME" BUTTON IN THE TOP LET CORNER OF THE PAGE.

| Name              | Party Type        | Both                              |
|-------------------|-------------------|-----------------------------------|
| Document Type     | Name *            | Starts With                       |
| Book/Page         |                   | select                            |
| Consideration     | Document Type     |                                   |
| Case Number       |                   |                                   |
| Clerk File Number | Or                |                                   |
| Record Date       | Document Category | All Categories                    |
| Legal             | Begin Date        | 1/1/1987 Today Oldest             |
| Quick Search      | End Date          | 11/17/2017 Yesterday Today        |
|                   |                   | Search the last Days              |
|                   |                   | Show first 100 records            |
|                   |                   | Q Submit X Clear Form X Clear All |

|   | ←SEARCH AN | OTH  | ER RANGE OF YE          | ARS CLICK H                                                 | IERE <sub>Index Br</sub>                              | owser A                     | DVANCE YOUR PAGE OR GO                                    | BACK TO I               | PREVIOU<br>CLICI          | JS PAGE<br>⟨HERE→ | + 1 |
|---|------------|------|-------------------------|-------------------------------------------------------------|-------------------------------------------------------|-----------------------------|-----------------------------------------------------------|-------------------------|---------------------------|-------------------|-----|
| Q | t 🖡 🚺 of 1 |      |                         |                                                             |                                                       | - + Automatic Zoom          | :                                                         |                         |                           |                   |     |
|   |            |      | COTTO ENTREPSAL INTER N | INDEX TO                                                    | OFFICIAL                                              | RECORDS —                   | <b>DIRECT</b> — Bay County, Flor                          | rida                    | in Common Colo            | 15                |     |
|   |            |      | Copyright 1953 Al18803  |                                                             | 12 N                                                  | ame and refer to Buff Sub-1 | index sheet for page reference.                           | Sold by Bowers Supply I | Company, Plant Ci         | ty, Florida       | 1   |
|   | 2          | DATE | SURNAME                 | DIREC<br>Grantor, Mortgagor, Par<br>GIVEN NAMES<br>ARCOFFOR | T<br>ty of First Part, Etc.<br>GIVEN NAMES<br>IJKLAND | GIVEN NAMES<br>PORSTILVWXYZ | REVERSE<br>Grantee, Mortgagee, Party of Second Part, Etc. | KIND OF<br>Instrument   | Where Records<br>Book Pag | FILE<br>NUMBER    |     |
|   | ſ.         | 1960 | Amberson                |                                                             | Maude B.                                              | William J.                  | Mary Sue Attwood                                          | W.D.                    | 12 63                     | 89242             |     |
|   | 1.1        | 1040 | Amboncon                |                                                             | Mauda B                                               |                             | D T David at un                                           |                         | 10 ()                     | 00010             |     |
|   |            | 1900 | Auberson                | P V                                                         | Haude D.                                              |                             | Eloyd B Cook et ux                                        | w n                     | 12 04                     | 1 09243           |     |
|   |            | 1960 | Amberson                | Frances Y                                                   | Legrand H                                             |                             | Floyd B Cook, et ux                                       |                         | 16 235                    | 90453             |     |
|   |            | 1960 | Ammons                  | Ethel L                                                     | Luther M                                              | t                           | Roy J Parker, et ux                                       | WD                      | 16 661                    | 90683             |     |
|   |            | 1960 | Amos                    | Francis                                                     | <b>M.</b>                                             | :                           | Melinae Amos                                              | Gen.Powe<br>of Atty     | 17 .52                    | 90753             |     |
|   | C          | 1961 | Ambrose                 |                                                             | Maxine P                                              | Wade C                      | Homer D Thompson, et ux                                   | Chat Mtg                | 31 28                     | 2 96336           |     |
|   | `          | 1961 | Ambrose                 |                                                             | Maxine P                                              | Wade C                      | Homer D Thompson, et ux                                   | Mtg Deed                | 31 27                     | 7 96335           |     |
|   |            | 1961 | Amberson                | Frances Y                                                   | Legrand H                                             | -<br>-<br>-                 | Nell H Dent and<br>Mary H Fettis                          | Mtg Assgt               | 31 459                    | 96431             |     |
|   |            | 1961 | Amaya                   | Gregory                                                     | Manue 1                                               | Vincent                     | and Solomon Blythers                                      | Judgt                   | 31 .631                   | 96531             |     |
|   |            | 1961 | Amlung                  | Helen E                                                     |                                                       | R Nidba                     | Fred <sup>C</sup> Bryant, et al                           | Mtg Can                 | 35 . 14                   | 97862             |     |
|   | ,          | 1961 | Ambler                  | Donald R                                                    |                                                       |                             | Marie S Brennan                                           | WD                      | 41 56                     | 2427              |     |
|   | l          | 1961 | Ammon s                 | Ethel                                                       | L.M.                                                  |                             | Tom F Grice, et ux                                        | WD                      | 41 359                    | 2303              |     |
|   | C.         | 1061 | Amborcon                |                                                             | Noudo P                                               | William I S                 | T D Nango                                                 | w D                     | 42 42                     | 2 2740            |     |

## VIEWING YOUR RESULTS

RESULTS

Results

### **1987-PRESENT**

AFTER CLICKING SUBMIT, YOU'LL SEE A LIST OF LINE ITEM RESULTS UNDER THAT INDIVIDUALS NAME. TO LOOK AT A CERTAIN TRANSACTION, DOUBLE CLICK ON THE LINE ITEM AND THE IMAGE ALONG WITH THE INDEXING WILL COME UP.

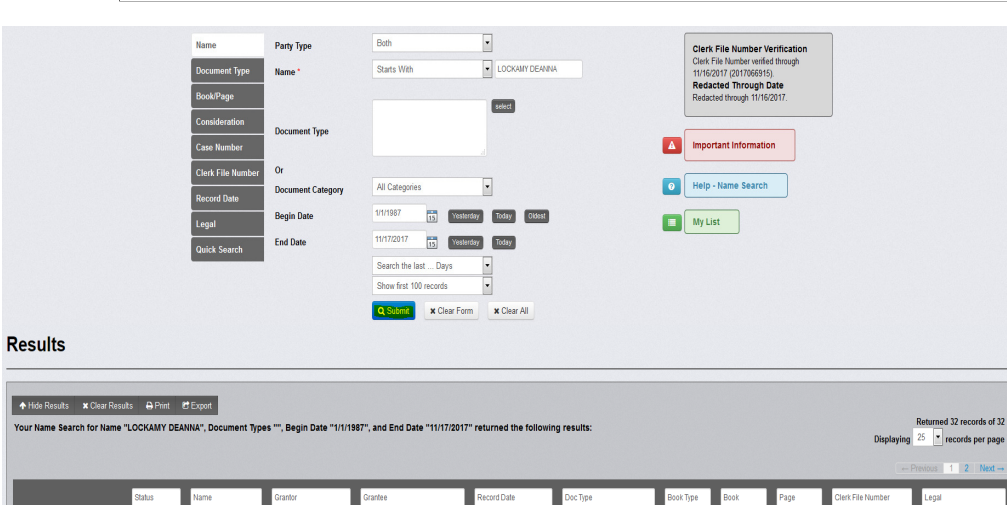

Doc Type

CERTIFICATE

Book Type Book

OR

2092

Page

1670

Clerk File #

2001067176

Legal

CLERK'S CERT/SBDN PLAT CHERRY HILL U#

1 • E

Search Name

LOCKAMY DEANNA (DEPUTY CLERK)

BAZZEL HAROLD CLERK CIRCUIT

COURT CLERK OF THE CIRCUIT COURT LOCKAMY DEANNA (DEPUTY CLERK)

| Name<br>Document Type      | Book Type<br>Book * | official records     1       1     1         1     1 |
|----------------------------|---------------------|------------------------------------------------------|
| Book/Page<br>Consideration | Page *              | 1<br>Show first 100 records                          |
| Case Number                | er                  | Q Submit × Clear Form × Clear All                    |
| Record Date                |                     |                                                      |
| Legal<br>Quick Search      |                     |                                                      |
|                            |                     |                                                      |
|                            |                     | r Form 🗙 Clear All                                   |

#### ✦ Hide Results ★ Clear Results ♣ Print 營 Export

Your Book/Page Search for Book Type "15", Book Number "1", and Page Number "1" returned the following results:

| _  | _ |   |        |         |         |             |             |           |
|----|---|---|--------|---------|---------|-------------|-------------|-----------|
|    |   |   | Status | Grantor | Grantee | Record Date | Doc Type    | Book Type |
| #  | ۲ |   | Status | Grantor | Grantee | Record Date | Doc Type    | Book Type |
| 1  |   | + |        |         |         | 01/01/1900  | NON-INDEXED | OR        |
| 2  |   | + |        |         |         | 01/01/1900  | NON-INDEXED | OR        |
| 3  |   | + |        |         |         | 01/01/1900  | NON-INDEXED | OR        |
| 4  |   | + |        |         |         | 01/01/1900  | NON-INDEXED | OR        |
| 5  |   | + |        |         |         | 01/01/1900  | NON-INDEXED | OR        |
| 6  |   | + |        |         |         | 01/01/1900  | NON-INDEXED | OR        |
| 7  |   | + |        |         |         | 01/01/1900  | NON-INDEXED | OR        |
| 8  |   | + |        |         |         | 01/01/1900  | NON-INDEXED | OR        |
| 9  |   | + |        |         |         | 01/01/1900  | NON-INDEXED | OR        |
| 10 |   | + |        |         |         | 01/01/1900  | NON-INDEXED | OR        |
| 11 |   | + |        |         |         | 01/01/1900  | NON-INDEXED | OR        |

**VIEWING BOOKS AND PAGES FROM 1913-1986** 

NOTE – 1960 TO PRESENT IS AN OFFICIAL RECORDS BOOK PRIOR TO 1960 IS A DEED BOOK BE SURE TO CHOOSE THE RIGHT "BOOK TYPE" WHEN TRYING TO VIEW YOUR BOOK AND PAGE

AFTER ENTERING YOUR BOOK AND PAGE, CLICK "SUBMIT" AND THEN DOUBLE CLICK ON THE

FIRST LINE ITEM TO VIEW YOUR IMAGE. THIS IS THE BOOK AND PAGE YOU REQUESTED.

## PRINTING YOUR RESULTS

#### CLICK ON THE "VIEW" TAB ABOVE THE IMAGE YOU ARE VIEWING AND SELECT "PREVIEW ALL PAGES". THIS WILL CREATE A PDF POP UP SCREEN WHERE YOU WILL BE ABLE TO PRINT YOUR RESULTS

| Bay County<br>Official Records Search                                                                                                    | 🛪 Home 🛛 Q Search 🔮 Support 🗣 Bay County 🖽 Alpha Index 🗮 Fe                                                                                                    | e Calculator                                                                                                    | 🥒 Log On |
|----------------------------------------------------------------------------------------------------|----------------------------------------------------------------------------------------------------|----------------------------------------------------------------------------------------------------|----------|
| Q Back to Search/F                                                                                                    | tesults My List 😝 Print My List                                                                                                    | Document: OR 2092 / 1670 X Full Screen View ♥ ↔ Print ♥<br>Page: 1 of 1 Go to Page: 1-1) Go DPreview Single Page<br>20 Preview All Pages Q Zoom Q In Q Out C 90 D -90                                                                                                    |          |
| Result Row<br>Result Row from 1<br>Document Info<br>Add To List<br>Instrument #<br>Book/Page<br>Record Date<br>Book Type<br>Doc Type<br>Number of Pages<br>Number of Names<br>Consideration<br>Direct Name<br>Reverse Name<br>Comments<br>DocLink<br>Parcel ID<br>Case Number | Vitary The?  Vitary The?  Vita | BOS-101890<br>This instrument prepared by and<br>return to:<br>Sherri Wedesky<br>First American Title Insurance Company<br>2075 Centre Pointe Boulevard<br>Tallahassee, Florida 32308<br>F01-       FILE# 2001-0657176<br>BAY COUNTY, FLORIDA<br>** OFFICIAL RECORDS **<br>BOOK: 2092 PAGE: 1670         CLERK'S CERTIFICATE         STATE OF FLORIDA<br>COUNTY OF BAY COUNTY         I, Defficial Accounty         , Clerk of the Circuit Court for Bay County, Florida, do hereby<br>certify that:         1. Recorded subdivision plats in Bay County, Florida, are kept in the Office of the Clerk<br>of the Circuit Court.         2. According to the plat records kept in this office, there is only one recorded<br>subdivision in Bay County designated as:<br>CHERRY HILL, UNIT #1         3. The subdivision known as "CHERRY HILL, UNIT #1" is recorded in Plat Book 10,<br>Page 3, in the Public Records of Bay County, Florida. |          |

# THANK YOU FOR VIEWING NOW LET'S START SEARCHING CLICK THE LINK

http://records2.baycoclerk.com/recording/

IF YOU SHOULD STILL HAVE QUESTIONS, REGARDING THE NAVIGATION OF OUR OFFICIAL RECORDS SEARCH ONLINE, PLEASE FEEL FREE TO CONTACT US AT (850) 763-9061 OPTION 3 OR AT WEBBAYCOCLERK@BAYCOCLERK.COM.